# 如何在Unity Connection中批量分配统一消息?

# 目录

<u>简介</u> <u>问题:如何在Cisco Unity Connection中批量分配统一消息?</u> <u>答案</u> 相关信息

### 简介

本文档介绍如何在Cisco Unity Connection中使用批量管理工具(BAT),以便将统一消息同时分配给 多个现有用户。统一消息传送也称为单一收件箱。

### 问题:如何在Cisco Unity Connection中批量分配统一消息?

#### 答案

批量管理工具(BAT)是Cisco Unity Connection中完成批量分配的唯一可用方法。

此过程介绍如何识别Cisco Unity Connection中已存在但未分配统一消息帐户的用户。然后,该过程 介绍如何创建文件,以便将这些统一消息批量分配给这些用户。

1. 单击Export,然后单击Users with Mailbox以导出系统上所有用户别名的列表。

| Bulk Administration Tool                                                               |
|----------------------------------------------------------------------------------------|
| Bulk Administration Tool Refresh Help                                                  |
| Submit Cancel Display Last Operation                                                   |
| Select Operation                                                                       |
| 🔘 Create 🔍 Update 🔍 Delete 🔍 Export                                                    |
| $\ensuremath{\overline{\mathrm{M}}}$ Do Not Delete Users With Items in Their Mailboxes |
| Select Object Type                                                                     |
| O Users O Users with Mailbox O System Contacts                                         |

列表将导出为逗号分隔值(CSV)文件。在本例中,CSV文件包含以下条目:

Alias, Address, AltFirstNames, AltLastNames, BillingId, Building, City, Country, Department, DisplayName, EmailAddress, MailName, EmployeeId, EnhancedSecurityAlias, FirstName, Initials,Language,LastName,Manager,PostalCode,State,TimeZone,Title, CosDisplayName, Extension, ClientMatterCode, TransferType, TransferRings, TransferExtension, TransferAction, RnaAction, StandardTransferType, StandardTransferRings,StandardTransferExtension,StandardTransferAction, StandardRnaAction, ClosedTransferType, ClosedTransferRings, ClosedTransferExtension, ClosedTransferAction,ClosedRnaAction,MWIExtension,MWIMediaSwitchDisplayName, MaxMsgLen,playPostGreetingRecording,postGreetingRecordingDisplayName, ForcedAuthorizationCode,ListInDirectory,CreateSmtpProxyFromCorp, MediaSwitchDisplayName, PhoneNumber\_HomePhone, Active\_HomePhone, DisplayName\_HomePhone, PhoneNumber\_WorkPhone, Active\_WorkPhone, DisplayName\_WorkPhone,PhoneNumber\_MobilePhone,Active\_MobilePhone, DisplayName\_MobilePhone,PhoneNumber\_Pager,AfterDialDigits\_Pager,Active\_Pager, DisplayName\_Pager,PhoneNumber\_TextPager1,SmtpAddress\_TextPager1, Active\_TextPager1, DisplayName\_TextPager1, Extension\_Alt1, Extension\_Alt1\_Partition, Extension\_Alt2,Extension\_Alt2\_Partition,Extension\_Alt3,Extension\_Alt3\_Partition, Extension\_Alt4,Extension\_Alt4\_Partition,Extension\_Alt5,Extension\_Alt5\_Partition, Extension Alt6, Extension Alt6 Partition, Extension Alt7, Extension Alt7 Partition, Extension\_Alt8, Extension\_Alt8\_Partition, Extension\_Alt9, Extension\_Alt9\_Partition, CcmId, EmailAction, VoicemailAction, FaxAction, DeliveryReceiptAction, RelayAddress, SmtpProxyAddresses,LdapCcmUserId,CorporatePhoneNumber userA,,,,,,,,user A,,usera,,,user,,1033,A,,,,20,,Voice Mail User  $\texttt{COS}, \texttt{123456123456}, \texttt{,0,4}, \texttt{123456123456}, \texttt{1,1,0,4}, \texttt{123456123456}, \texttt{1,1,0,1,0}, \texttt{1,1,0,1,0}, \texttt{1,1,0,0}, \texttt{1,1,0,0}, \texttt{1,1,0,0}, \texttt{$ 1,1,123456123456,PhoneSystem,300,0,,,1,0,PhoneSystem,,0,Home Phone,,0, Work Phone,,0,MobilePhone,,,0,Pager,,,0,SMTP,,,,,,,,,,,,,,,,,1,1,1,1,,,,, userB,,,,,,,,user A,,usera,,,user,,1033,B,,,,20,,Voice Mail User COS,123456123457,,0,4,123456123457,1,1,0,4,123456123457,1,1,0,4,123456123457, 1,1,123456123457,PhoneSystem,300,0,,,1,0,PhoneSystem,,0,Home Phone,,0, Work Phone,,0,MobilePhone,,,0,Pager,,,0,SMTP,,,,,,,,,,,,,,,,,,,,,1,1,1,1,,,,, userC,,,,,,,,user A,,usera,,,user,,1033,C,,,,20,,Voice Mail User COS,123456123458,,0,4,123456123458,1,1,0,4,123456123458,1,1,0,4,123456123458 ,1,1,123456123458,PhoneSystem,300,0,,,1,0,PhoneSystem,,0,Home Phone,,0, Work Phone,,0,MobilePhone,,,0,Pager,,,0,SMTP,,,,,,,,,,,,,,,,,,1,1,1,1,,,,, userD,,,,,,,,user A,,usera,,,user,,1033,D,,,,20,,Voice Mail User COS, 123456123459, ,0,4, 123456123459, 1,1,0,4, 123456123459, 1,1,0,1,0, 1,1,0,1,0, 1,1,0,1,0, 1,1,0,1,0, 1,1,0,1,0, 1,1,0,1,0, 1,1,0,1,0, 1,1,0,1,0, 1,1,0,1,0, 1,1,0,1,0, 1,1,0,1,0, 1,1,0,0, 1,1,0,01,1,123456123459,PhoneSystem,300,0,,,1,0,PhoneSystem,,0,Home Phone,,0, Work Phone,,0,MobilePhone,,,0,Pager,,,0,SMTP,,,,,,,,,,,,,,,,,1,1,1,1,,,,, userE,,,,,,,,user A,,usera,,,user,,1033,E,,,,20,,Voice Mail User  $\texttt{COS}, \texttt{123456123450}, \texttt{,0,4,123456123450}, \texttt{1,1,0,4,123456123450}, \texttt{1,1,0,4,123456123450}, \texttt{,0,4,123456123450}, \texttt{,0,4,1236612}, \texttt{,0,4,1236612}, \texttt{,0,4,1236612}, \texttt{,0,4,1236612}, \texttt{,0,4,1236612}, \texttt{,0,4,126612}, \texttt{,0,4,1236612}, \texttt{,0,4,1236612}, \texttt{,0,4,1236612}, \texttt{,0,4,1236612}, \texttt{,0,4,1236612}, \texttt{,0,4,1236612}, \texttt{,0,4,126612}, \texttt{,0,4,126$ 1,1,123456123450,PhoneSystem,300,0,,1,0,PhoneSystem,,0,Home Phone,,0, Work Phone,,0,MobilePhone,,,0,Pager,,,0,SMTP,,,,,,,,,,,,,,,,,1,1,1,1,,,,,

2. 单击Export,然后单击Unified Messaging Accounts以导出系统上所有统一消息帐户的列表。

| Export<br>air Mailboxes |                           |   | Distrib |         | · Ø    |    | -1.11.17    |        |        |     | 11-16-1 | 1 M        |          |
|-------------------------|---------------------------|---|---------|---------|--------|----|-------------|--------|--------|-----|---------|------------|----------|
| tem Contacts            | Users from LDAP directory | 0 | Distrib | ution L | ists 🤇 | Di | istribution | List N | 1ember | s 🔍 | Unified | l Messagin | g Accoun |

此列表也导出到CSV文件中,在本例中,该文件包含userA、userB和userC的条目。

- 比较步骤1和步骤2中的CSV文件。由于用户A、用户B和用户C已配置了统一消息,因此用户 D和用户E是需要分配统一消息的用户。
- 4. 从步骤1中创建的CSV文件中复制userD和userE的别名值(粗体值)。将这些别名值粘贴到步骤2中创建的CSV文件的SubscriberAlias列中。合并的文件如下所示:

SubscriberAlias, ServiceDisplayName, OptionalServiceAccountID, UMEmailAddress, EmailAddressUseCorp, EnableCalendar, EnableMeeting, EnableMbxSynch, enableTTS, IsPrimaryMeetingService, LoginType, UserId, UserProfileNumber userD, Exchange 2010, 3194886a-d72b-4893-bbd6-15b4fe02e644, userD@corp.com, 1, 0, 0, 1, 1, 0, 0,, userE, Exchange 2010, 3194886a-d72b-4893-bbd6-15b4fe02e644, userE@corp.com, 1, 0, 0, 1, 1, 0, 0,, 此过程确保为用户D和用户E分配与现有用户相同的统一消息帐户和功能。

- 注意:功能可以手动修改,但本文档仅介绍如何为用户启用相同功能。
- 5. 单击**Create**,然后单击**Unified Messaging Accounts**,以便为userD和userE创建统一消息功能。使用新创建的合并CSV文件作为批量分配的输入。

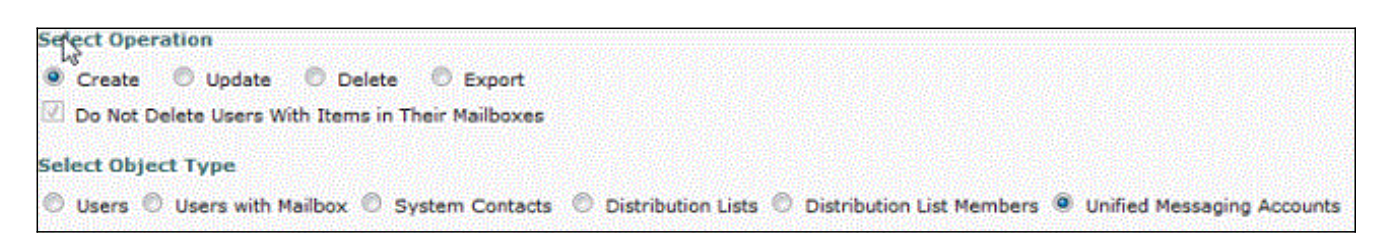

# 相关信息

• <u>技术支持和文档 - Cisco Systems</u>